Hieronder volgt een beschrijving hoe je deze licentie kunt aanvragen.

## Stappenplan

• Stap 1

Log in op MijnKNWU, ( bij aanvang lidmaatschap heb je in de mail van de KNWU inlogcodes ontvangen) kies in het linker menu 'Mijn account' en vervolgens in het submenu voor 'Licenties'.

• Stap 2

Klik op de blauwe knop 'Licentie aanvragen'.

• Stap 3

Maak de keuze wedstrijdlicentie

• Stap 4

Op deze pagina selecteer je het jaartal (2021) waarvoor je de licentie wilt aanvragen.

• Stap 5

Scroll iets naar beneden en selecteer hier **startlicentie** (kies de juiste leeftijdsklasse). Je klikt op 'Volgende'.

• Stap 6

Op de deze pagina selecteer je " Via een club " en kies je uit de lijst clubs, voor FCC de IJsselcrossers. Vervolgens klik je op 'Volgende'.

• Stap 7

Op deze pagina vul je alle vragen van de medische screening in. Klik daarna op 'Volgende'.

• Stap 8

Op deze pagina controleer je of jouw pasfoto nog up to date is. Zo nodig vervang je hier de pasfoto voor een nieuwe. Je klikt op 'Volgende' als de pasfoto juist is.

• Stap 9

Op deze pagina controleer je jouw persoonsgegevens. Deze kan je nog wijzigen wanneer het nodig is. Je klikt op 'Volgende' als alles in orde is.

• Stap 10

Op deze pagina lees je de algemene voorwaarden, statuten en reglementen en het privacy statement. Vink het vierkantje aan bij akkoord en klik dan op 'Volgende'.

• Stap 11

Je komt in het winkelwagentje terecht. Je klikt op 'Afrekenen' om de aanvraag van je licentie te voltooien. De kosten bedragen €10 ,-

• Stap 12

Je kunt de licentie alleen via iDeal betalen. Kies je bank uit het rijtje en klik op 'Afrekenen'.

• Stap 13

Je wordt doorgestuurd naar iDeal. Wanneer de betaling gelukt, is zie je een bevestiging in MijnKNWU.

• Stap 14

De status van je licentieaanvraag kun je volgen via 'Mijn account' > 'Licenties'. Klik op startlicentie om een gedetailleerd overzicht te krijgen.

• Stap 15

Voeg je stuurbordnummer toe via je profiel in "MijnKNWU"

• Stap 16

Schrijf je in voor de wedstrijd via je dashboard in "MijnKNWU"

Vragen ? mail je naar <u>secretariaat@ijsselcrossers.nl</u>